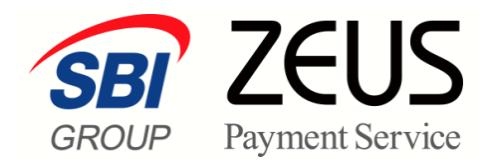

# ZEUS 売上管理画面操作マニュアル

# 継続予約登録

### 株式会社ゼウス

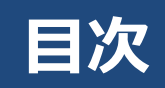

| 1. | 継絡  | 続予約登録とは              | 3  |
|----|-----|----------------------|----|
|    | 1.1 | 設定が必要な場合             | 3  |
|    | 1.2 | 決済予約・決済処理の流れ         | 3  |
| 2. | 紕   | 続予約登録を設定する           | 4  |
|    | 2.1 | 会員一覧からの登録            | 4  |
|    | 2.2 | <b>CS</b> V形式での登録    | 8  |
|    | 2.3 | CSV形式ファイルのアップロードでの登録 | 11 |
| 3. | 登録  | 録状況を確認する             | 14 |
|    | 3.1 | 登録状況の確認              | 14 |
|    | 3.2 | [継続予約一覧] で確認・削除      | 15 |
| 4. | 決   | 済が完了したデータを確認する       | 17 |
|    | 4.1 | 決済結果の確認              | 17 |
|    | 4.2 | [決済状況表示] で確認         | 18 |

## 1. 継続予約登録とは

継続予約登録は、毎月の継続的な課金、または一時的に課金が必要になった会員に対し、決済処理を行う機能です。継続予約登録では、課金が必要な会員の登録と決済予約日を設定できます。

#### 1.1 設定が必要な場合

継続予約登録は、以下の場合に設定してください。

| 継続課金       | その他        |
|------------|------------|
| ・コンテンツ月額課金 | ・追加決済      |
| ・会費等の月額課金  | ・金額訂正時の再決済 |
| ・定期販売      | ・送料変更時の再決済 |
| ・頒布会       |            |

### 1.2 決済予約・決済処理の流れ

登録内容の決済処理は、予約した予定日の15時以降に行われ、17~18時までに決済処理が完了します。 そのため、当日の決済予約は15時までとなりますので、ご注意ください。

|    | 予定日当日に決済を行いたいときは、予約日の15時までに登録を行ってください。<br>15時以降に登録を行ったときは、翌日15時以降に決済処理が行われます。 |
|----|-------------------------------------------------------------------------------|
|    | 【会員管理に紐づくカード情報が変更された場合】                                                       |
| 注意 | 継続予約は登録時のデータが反映されます。継続予約登録後、会員管理に紐づくカー                                        |
|    | ド情報の更新を行った場合、登録済データを一旦削除し再度登録が必要となります。                                        |
|    | 【3D セキュアご利用の加盟店様へ】                                                            |
|    | 継続予約登録は、3D セキュア認証対象外となります。                                                    |
|    | 初回決済時に 3D セキュアがされた場合でも、継続予約登録では 3D セキュア対象外                                    |
|    | です。該当の決済がカード会社にてチャージバック(強制取消)と判断された場合、                                        |
|    | リスク負担は加盟店様となりますので、あらかじめご了承ください。                                               |

### 2. 継続予約登録を設定する

継続予約登録を行うときは、売上管理画面のサイドメニューから行います。

14 登録途中で前の画面に戻りたいときは、ブラウザの [戻る] ボタンをクリックして、 備考 戻ってください。

#### 2.1 会員一覧からの登録

継続予約登録の登録方法は3種類あります。ここでは、はじめての方におすすめの「会員一覧から登録」を 説明します。

- 1 売上管理画面にログインします。
- 2 サイドメニューの「各種処理」にある [継続予約登録] をクリックします。

| ன Zeus                                                                                                    | ⑦ よくあるご質問(FAQ)     ⑦ マニュアルダウンロード                                                      | レベルAメニュー                                              |
|----------------------------------------------------------------------------------------------------|---------------------------------------------------------------------------------------|-------------------------------------------------------|
| GROUP Payment Service                                                                                       |                                                                                       | 前回日グイン日時:2021/07/13 17:35:50                          |
| <ul> <li>インフォメーション</li> <li>お知らせ</li> <li>各メニュー説明</li> </ul>                                                | <b>加盟店様サポートペーシ</b><br>変更手続きやマニュアル、よくあるご質問な                                            | <b>ジ</b><br>まどをご確認いただけます。                             |
| クレジット決済決済結果一覧                                                                                               | お知らせ                                                                                  | ゼウスからのお知らせです                                          |
| <ul> <li>● 各種使深</li> <li>決済関連</li> <li>決済状況表示</li> <li>決済集計表示</li> <li>決済データダウンロード</li> <li>継続関連</li> </ul> | ・メンテナンス<br>コンビニ決済 単行                                                                  | 春報は各サービスボタンよりご確認ください。<br>最込決済 ロ産振智決済 キャリア決済<br>「能でござい |
| 会員管理<br>継続予約一覧<br>レポート関連<br>WEB明細ダウンロード<br>明細データダウンロード                                                      |                                                                                       | 話番号およ       一の登録情       スペー)                          |
| <ul> <li>各種処理</li> <li>決済関連</li> <li>売上処理</li> <li>取り消し処理</li> <li>取り消し処理(CSV予約)</li> </ul>                 | <ul> <li>取り消し処理(CSV)</li> <li>決済 CGI送信エラー</li> <li>金額変更(再決済)</li> <li>継続関連</li> </ul> | 17#5月<br>一処理<br>処理                                    |
| 決済 CG送信エラー処理       金額変更(再決済)処理       継続関連       継続予約登録                                                      | 継続予約登録                                                                                |                                                       |

➡右側に「継続予約登録」画面が表示されます。

3 表示された「継続予約登録」画面の「予約日選択」にある[今すぐ決済開始▽]ボタンをク リックし、表示されるプルダウンメニューから予約日をクリックして選択します。

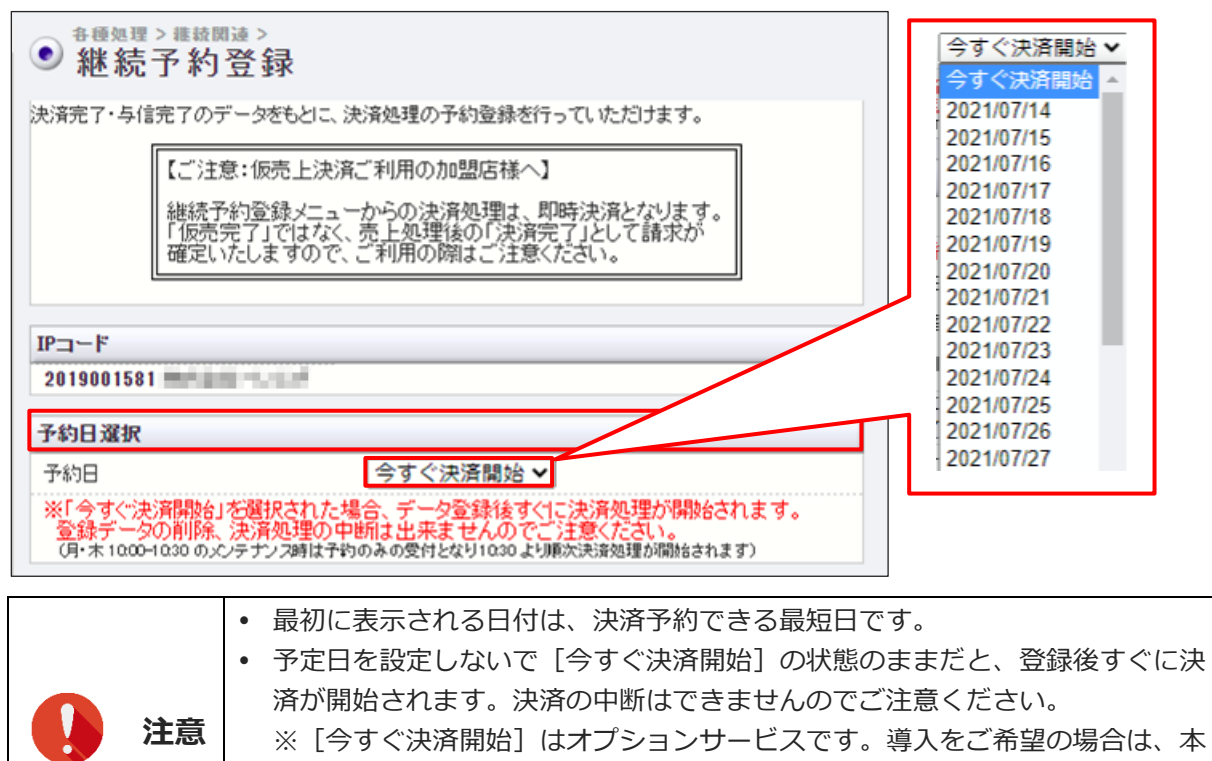

マニュアル最終ページにある「運用後のお問い合わせ」までご連絡ください。

- 予定日当日に決済を行いたいときは、予約日の15時までに登録を行ってください。
- 4 次に登録方法を選択します。登録には3つの方法がありますが、ここでは[会員一覧から登録]を選択します。

|   |             | ID(または電話番号)と金額を、カンマ区切り(CSV 形式データ)で入力し |
|---|-------------|---------------------------------------|
| 1 | CSV 形式登録    | ます。                                   |
|   |             | 参照 ➡ 『2.2 CSV 形式での登録』                 |
| 2 | 4日1月間まである   | 決済が可能な会員データをリストから選択して、金額を入力します。会員は、   |
| 2 | 云貝一見かり豆球    | E-mail、電話番号、または ID から検索が可能です。         |
|   | CCV 形국그코 스비 | ID(または電話番号)と金額を、カンマ区切りで入力した CSV 形式データ |
| 3 |             | をアップロードして登録します。                       |
|   | アッフロート      | 参照 ➡ 『2.3 CSV 形式ファイルのアップロードでの登録』      |

| 予約日選択                                                             |                                                                                                   |
|-------------------------------------------------------------------|---------------------------------------------------------------------------------------------------|
| 予約日                                                               | 2021/07/14 🗸                                                                                      |
| ※「今すぐ決済開始」:<br>登録データの削除、<br>(月・木 1000-1030の)の                     | を選択された場合、データ登録後すくに決済処理が開始されます。<br>決済処理の中断は出来ませんのでご注意ください。<br>テナンス時は予約のみの受付となり1030より順次決済処理が開始されます) |
| 登録方法選択                                                            |                                                                                                   |
| 〇 CSV形式登録                                                         | クリックして選択<br>す。                                                                                    |
|                                                                   | E-Mail                                                                                            |
| ● 会員一覧から登録                                                        | 電話番号                                                                                              |
|                                                                   | ID(sendid)                                                                                        |
| O CSV形式ファイル7                                                      | <sup>3</sup> ップロード ファイルを選択 選択されていません                                                              |
| * CSVπ/z\.                                                        | がイルアックロート」の場合は、以下の形式で入力してください。                                                                    |
| D(sendid) or 電話<br> 狩 )<br>2-0000 or 0901234<br>2-0001 or 0312345 | 古番号,金額<br>5678, 1000<br>678, 2000                                                                 |
|                                                                   | [会員一覧から登録]の右にある項目「E-Mail」「電話番号」「ID(sendid)」の                                                      |
|                                                                   | いずれかに入力すると、会員を絞り込むこともできます。                                                                        |
| <b>峰</b> 備考                                                       | ※絞込検索が可能です。         E-Mail         電話番号                                                           |
|                                                                   | ID(sendid)                                                                                        |

5 画面下にある [次へ] ボタンをクリックします。

| :               |                 |      |
|-----------------|-----------------|------|
| 登録に使用するキー選択(会員一 | ·覧から登録の場合は選択不要) |      |
| ◎ ID(sendid)で登録 | ○ 電話番号で登録       |      |
|                 | 次へ              | リセット |

➡与信が完了した、または決済が完了した会員の一覧が表示されます。

6 会員一覧から、決済処理を行う会員の①「登録」欄をクリックしてチェックを入れ、②「決済金額」欄に請求金額を入力します。

| ● # 經 2 # 統 問 速 > 2 2 |                     |            |         |      |      |    |                   |            |         |      |  |
|-----------------------|---------------------|------------|---------|------|------|----|-------------------|------------|---------|------|--|
| 登録                    | 予約日                 | IPコード      | カード番号   | 有効期限 | 電話番号 | 氏名 | E-mail            | ID(sendid) | 決済金額    | 分割回数 |  |
|                       | 2021/14-01          | 2019001581 | 100.000 | 0821 |      | -  | 8 - 1 - 1 1       | test200    | ¥       | 一括   |  |
|                       | 2021/               | 2019001581 | 10.00   | 0821 |      | -  | A                 | test 199   | ¥       | 一括   |  |
|                       | 2021/01.40H         | 2019001581 | 10.00   | 0821 |      | -  | 1                 | test198    | ¥ 20000 | 一括   |  |
|                       | 2021/ <b>14-1</b> 1 | 2019001581 | 100.000 | 0821 |      |    | 1000000000        | test 197   | ¥       | 一括   |  |
|                       | 2021/11/11          | 2019001581 |         | 0821 |      | -  | 1.000             | test196    | ¥ 10000 | 一括   |  |
|                       | 2021/01./0H         | 2019001581 | 10.111  | 0821 |      | -  | Redenie - 1       | test195    | ¥       | 一括   |  |
|                       | 2021/ <b>14.1</b>   | 2019001581 | 40.211  | 0821 |      | -  | A = 0 = 1 = 1 = 2 | test194    | ¥       | 一括   |  |
|                       | 2021/16/201         | 2019001581 | 400,000 | 0821 |      | -  | Restored and a    | test193    | ¥ 10000 | 一括   |  |

|    |    | データが多い場合は、複数ページになることがあります。その場合は、「ページ番<br>号」にあるプルダウンメニューで次ページ以降を確認してください。 |
|----|----|--------------------------------------------------------------------------|
| 14 | 備考 | ページ番号 1(表示中) ▼ 表示<br>1(表示中)<br>2<br>3                                    |
|    |    |                                                                          |

#### 7 画面下にある [登録] ボタンをクリックします。

|                  | 2021/ | 2019001581             | 100.000 | 0821 |       |      | $(1,1,2,\dots,n) \in \mathbb{R}^{n}$ | test102 | ¥       | 一括    |
|------------------|-------|------------------------|---------|------|-------|------|--------------------------------------|---------|---------|-------|
|                  | 2021/ | 2019001581             | 610.000 | 0821 | 10000 | 10.0 | the test states                      | test101 | ¥       | 一括    |
| 登録               |       |                        |         |      |       |      |                                      |         |         |       |
|                  |       |                        |         |      |       |      |                                      |         |         | 1     |
| ページ番号 1(表示中)▼ 表示 |       |                        |         |      |       |      |                                      |         |         |       |
|                  |       | 1                      |         |      |       |      |                                      |         |         |       |
|                  |       | <ul> <li>上記</li> </ul> | の登録     | (絞り込 | み)を行  | うて   | も、会員一                                | 覧から会    | 員情報が消える | ることはむ |
|                  |       | りま                     | けん      |      |       |      |                                      |         |         |       |

**注意**• 「登録」欄のチェック入れ忘れ、または「決済金額」欄の未入力があると、エ ラーになります。エラーが表示されたら、ブラウザの[戻る]ボタンで前の画 面に戻ってください。

➡チェックした会員のみの一覧が表示されます。

8 表示された会員一覧を確認し、内容に間違いがなければ [登録] ボタンをクリックします。

| ● 継続予約登録                                                 |            |       |      |      |      |                       |            |         |      |  |  |
|----------------------------------------------------------|------------|-------|------|------|------|-----------------------|------------|---------|------|--|--|
| 予約日                                                      | IPコード      | カード番号 | 有効期限 | 電話番号 | 氏名   | E-mail                | ID(sendid) | 決済金額    | 分割回数 |  |  |
| 2021/                                                    | 2019001581 | 10.00 | 0821 |      | 1000 | Internation of the    | test198    | ¥20,000 | 一括   |  |  |
| 2021/                                                    | 2019001581 | 10.00 | 0821 | 1000 | 1000 | for the second second | test196    | ¥10,000 | 一括   |  |  |
| 2021/01/06                                               | 2019001581 | 10.00 | 0821 | 1000 | 1000 | franke states         | test193    | ¥10,000 | 一括   |  |  |
| 登録                                                       |            |       |      |      |      |                       |            | 累計件数    | 3件   |  |  |
| ーーーーー<br>上記のデータを登録いたします、よろしいですか?<br>「登録」ボタンは1度だけ押してください。 |            |       |      |      |      |                       |            |         |      |  |  |

167 備考

データを修正したいときは、ブラウザの [戻る] ボタンで前の画面に戻ってくだ さい。

➡登録が完了すると、次のように「登録完了」と表示されます。

| ● <sup>各種処理 &gt; #載閱速 &gt;</sup> 継続予約登録             |  |
|-----------------------------------------------------|--|
| 登錄完了                                                |  |
| 3件のデータを登録しました。<br>お手数ですが、必ず『維続予約一覧』より登録データをご確認ください。 |  |

9 「登録完了」を確認したら、必ず決済状況を確認してください。確認方法は、後述の『3. 登録状況を確認する』を参照してください。

#### 2.2 CSV 形式での登録

登録方法選択で [CSV 形式登録] を選択したときの登録方法について説明します。 サイドメニューの「各種処理」にある [継続予約登録] をクリックした画面から説明します。 「予約日選択」は選択済みとします。

1 「登録方法選択」で [CSV 形式登録]を選択します。

| 登録方法選択            |                           |
|-------------------|---------------------------|
| ● CSV形式登録         |                           |
|                   | ※絞込検索が可能です。               |
|                   | E-Mail                    |
| ○ 会員一覧から登録        | 電話番号                      |
|                   | ID(sendid)                |
| 〇 CSV形式ファイルアップロード | ファイルを選択 選択されていません         |
| ※「CSV形式ファイルアッフ    | 1ロード」の場合は、以下の形式で入力してください。 |

2 「登録に使用するキーの選択」でキーにする項目を選択します。 例として、ここでは [ID(sendid)で登録]を選択します。

| 登録に使用するキー選択(会員一覧から登録の場合は選択不要) |           |      |  |  |
|-------------------------------|-----------|------|--|--|
| ● ID(sendid)で登録               | ○ 電話番号で登録 |      |  |  |
|                               | 次 へ       | リセット |  |  |

3 画面下にある [次へ] ボタンをクリックします。

➡データを登録する画面が表示されます。

4 「データ登録」にある枠内に、登録データを以下のルールに従って入力します。

データは、カンマで区切って「ID(sendid),金額」の順で入力します。 以下の例は、キーとして ID(sendid)を選択した場合です。

【入力例】 test174,1000

| データ登録                                                                                          |  |
|------------------------------------------------------------------------------------------------|--|
| 予約データは以下の形式で入力してください。<br>ID (sendid),金額<br>例)<br>Z-0000,1000<br>Z-0001,2000<br>Z-0002,3000<br> |  |
| test174,1000<br>test180,2000<br>test200,3000                                                   |  |

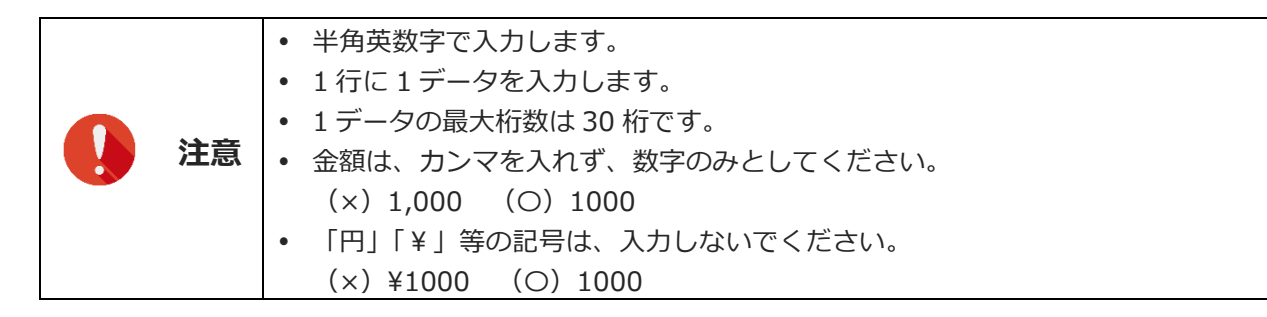

5 入力が完了したら、画面下にある [登録] ボタンをクリックします。

|  | 登 録 | リセット |
|--|-----|------|

⇒入力された ID(または電話番号)に該当する会員の一覧が表示されます。

6 表示された会員一覧を確認します。登録を取り消したいデータがあるときは、左端の①「削除」欄をクリックしてチェックを入れ、②[削除]ボタンをクリックします。

| ●継続                 | > ###開連 ><br>予約登錄 | 录                   |                                    |                 |              |                |                  |              |              |             |                    |
|---------------------|-------------------|---------------------|------------------------------------|-----------------|--------------|----------------|------------------|--------------|--------------|-------------|--------------------|
| 削除                  | 予約日               | IPコード               | カード番号                              | 有効期限            | 電話番号         | 氏名             | E-mail           | ID(sendid)   | 決済金額         | 分割回数        |                    |
|                     | 2021/08/26        | 2019001581          | 810.000                            | 0821            | 0.000        | -              | for the local    | test174      | ¥1,000       | 一括          |                    |
| <ul><li>✓</li></ul> | 2021/08/26        | 2019001581          | 1000 Aug                           | 0821            | 1.1.100.000  | -              | for the start of | test180      | ¥2,000       | 一括          |                    |
|                     | 2021/08/26        | 2019001581          | 1011                               | 0821            | 111103       | -              | August 1999      | test200      | ¥3,000       | 一括          |                    |
|                     |                   |                     |                                    |                 |              |                |                  |              |              |             |                    |
| 削除                  | 削除する場合            | ilは、上記から:           |                                    |                 |              | <u>ل</u> به م٥ | ~~//-+>.7        |              | - p +-       | + 7         |                    |
| 削除                  | <sup>削除する場合</sup> | は、上記から:<br>デー<br>号」 | <sup>選択して下さい</sup><br>- 夕が多<br>にある | 。<br>い場合<br>プルダ | は、複数<br>ウンメコ | 数ペ・            | ージになる<br>ーで次ペー   | ことがる<br>ジ以降す | あります<br>を確認し | す。そ<br>してくご | <br>場合は、「ペー<br>さい。 |

➡削除確認の画面が表示されます。

7 削除するときは [削除] ボタンをクリックします。

➡再度、更新された会員一覧が表示されます。

8 内容に間違いがなければ、「合計」の左下にある [登録] ボタンをクリックします。

| ●継続    | <sup>各種処理&gt;推</sup> 結開速><br>継続予約登録 |         |          |         |      |    |                                                                                                    |            |        |      |
|--------|-------------------------------------|---------|----------|---------|------|----|----------------------------------------------------------------------------------------------------|------------|--------|------|
| 削除完了   | 7                                   |         |          |         |      |    |                                                                                                    |            |        |      |
|        |                                     | 1件のデ    | ータを削除し   | ました。    |      |    |                                                                                                    |            |        |      |
| 削除     | 予約日                                 | IPコード   | カード番号    | 有効期限    | 電話番号 | 氏名 | E-mail                                                                                                    | ID(sendid) | 決済金額   | 分割回数 |
|        | 2021/08/26                          | 1.0.0   |          | 0821    |      |    | $\{a_{ij},a_{ij},a_{ij}$ | test174    | ¥1,000 | 一括   |
|        | 2021/08/26                          |         | 10.0     | 0821    | 1000 | -  | 1.1.1.1.1.1.1.1.1.1.1.1.1.1.1.1.1.1.1.1.                                                                                                    | test200    | ¥3,000 | 一括   |
| 削除     | 削除する場合                              | 計ま、上記から | 選択して下さい  | ١٥      |      |    |                                                                                                    |            |        |      |
|        |                                     |         |          |         |      |    |                                                                                                    |            |        |      |
|        |                                     |         | 合計       |         |      |    |                                                                                                    |            |        |      |
|        |                                     |         |          | 累計件数    |      |    | 2件                                                                                                    |            |        |      |
|        |                                     |         |          | 合計金額    |      |    | ¥4,000                                                                                                    |            |        |      |
| 「登録」ボタ | りは1度だけ押                             | してください。 |          |         |      |    |                                                                                                    |            |        |      |
| 登録     | 上記のデータ                              | 8予約する場合 | 計ま、「登録」ボ | タンを押してく | ださい  |    |                                                                                                    |            |        |      |

➡登録が完了すると、次のように「登録完了」と表示されます。

| 各種処理>維統関連>                                          |
|-----------------------------------------------------|
| ● 継続予約登録                                            |
| 登錄完了                                                |
| 2件のデータを登録しました。<br>お手数ですが、必ず『維続予約一覧』より登録データをご確認ください。 |
|                                                     |

9 「登録完了」を確認したら、必ず決済状況を確認してください。確認方法は、後述の『3. 登録状況を確認する』を参照してください。

### 2.3 CSV 形式ファイルのアップロードでの登録

登録方法選択で [CSV 形式ファイルアップロード] を選択したときの登録方法について説明します。 サイドメニューの「各種処理」にある [継続予約登録] をクリックした画面から説明します。 「予約日選択」は選択済みとします。

#### ファイル作成のルール

本操作を行う前に、データを CSV 形式ファイルで作成しておく必要があります。

- Excel でファイルを作成する場合は、ID(sendid)、金額の順でそれぞれセルに入力し、CSV 形式「CSV(コンマ区切り)(\*.csv)」で保存してください。
- メモ帳等のテキストファイルで作成する場合は、それぞれのデータをカンマで区切って入力し、テキストファイルで保存してください。
   以下の例は、キーとして ID(sendid)を選択し、メモ帳等で作成した場合の記述例です。
   【入力例】
   test174,1000
   test180,2000
   test200,10000

### ファイルのアップロード

1 「登録方法選択」で① [CSV 形式ファイルアップロード] を選択し、② [ファイルを選択] ボ タンをクリックします。

| 登錄方法選択                                                                                                    |                                              |                         |
|----------------------------------------------------------------------------------------------------|----------------------------------------------|-------------------------|
| ○ CSV形式登録                                                                                                    |                                              |                         |
| <ul> <li>会員一覧から登録</li> <li>①</li> </ul>                                                                                  | ※絞込検索が可能です。<br>E-Mail<br>電話番号<br>②ID(sendid) |                         |
| ● CSV形式ファイルアップロード<br>※「CSV形式ファイルアッ                                                                                       | ファイルを選択<br>選択<br>プロード」の場合は、以下の               | されていません<br>形式で入力してください。 |
| ID(sendid) or 電話番号,金額<br>例)<br>Z-0000 or 09012345678,1000<br>Z-0001 or 0312345678,2000<br>Z-0002 or 0123456789,3000<br>E |                                              |                         |
| 登録に使用するキー選択(会員                                                                                                    | 一覧から登録の場合は選択                                 | 不要)                     |
| ● ID(sendid)で登録                                                                                                    | 0 7                                          | 話番号で登録                  |
|                                                                                                    | 次へ                                           | リセット                    |

- 2 [開く] ウィンドウが表示されるので、作成した CSV 形式ファイルが保存されているフォル ダを探し、該当のファイルを選択し、[開く] ボタンをクリックします。
  - ➡ [ファイルの選択] ボタンの右に、選択したファイル名が表示されます。

| 登録方法選択                                                   |            |                    |
|----------------------------------------------------------|------------|--------------------|
| ○ CSV形式登録                                                |            |                    |
|                                                          | ※絞込検索加     | 「可能です。             |
|                                                          | E-Mail     |                    |
| ○ 会員一覧から登録                                               | 電話番号       |                    |
|                                                          | ID(sendid) |                    |
| ● CSV形式ファイルアップロード                                        | ファイルを      | r選択 yoyaku_001.csv |
| ※「CSV形式ファイルアップ                                           | 加ード」の場     | 合は、以下の形式で入力してください。 |
| D(sendid) or 電話番号,金額<br>例)<br>Z-0000 or 09012345678,1000 |            |                    |

3 「登録に使用するキーの選択」でキーにする項目を選択します。作成した CSV 形式ファイル に入力したキーを選択してください。

| 登録に使用するキー選択(会員  | 員一覧から登録の場合は選択不要) |      |
|-----------------|------------------|------|
| ● ID(sendid)で登録 | ○ 電話番号で登録        |      |
|                 | 次 へ              | リセット |

例として、ここでは [ID(sendid)で登録]を選択します。

#### 4 画面下にある [次へ] ボタンをクリックします。

➡登録確認の画面が表示されます。

| <ul> <li>● 継続予約登録</li> </ul>   |
|--------------------------------|
| 登録確認                           |
| 予約件数:14件 予約金額:96000円           |
| 上記のデータを登録する場合は、「登録」ボタンを押して下さい。 |
| 「登録」ボタンを1度だけ押してください。           |
| 登録                             |
|                                |

5 [登録] ボタンをクリックします。

➡登録が完了すると、次のように「登録完了」と表示されます。

| <ul> <li>● <sup>各種処理 &gt; 推載関連 &gt;</sup></li> <li>継続予約登録</li> </ul> |
|----------------------------------------------------------------------|
| 登錄完了                                                                 |
| 14件の登録が完了しました。<br>お手数ですが、必ず『維続予約一覧』より登録テータをご確認ください。                  |
|                                                                      |

6 「登録完了」を確認したら、必ず決済状況を確認してください。確認方法は、後述の『3. 登録状況を確認する』を参照してください。

### 3. 登録状況を確認する

継続予約登録を行った会員と登録内容を確認します。 確認時に登録内容の削除を行うこともできます。

注意

サービス提供または商品発送前に、必ず決済結果をご確認ください。 決済結果は、『4. 決済が完了したデータを確認する』を参照ください。

#### 3.1 登録状況の確認

決済が完了していない継続予約登録データは、 [継続予約一覧] から確認と削除を行うことができます。 なお、予約を削除するときは、予約日の15時までに行ってください。15時以降になると決済処理が行わ れ、削除ができなくなります。

決済が完了してしまったデータは、『4. 決済が完了したデータを確認する』で確認してください。

| SR ZEUS                                                                                                    | ⑦よくあるご質問(FAQ)     ⑦マニュアルダウンロード                                       | レベルAメニュー                   |
|----------------------------------------------------------------------------------------------------|----------------------------------------------------------------------|----------------------------|
| GROUP Payment Service                                                                                                    | 前回口グ                                                                 | イン日時 : 2021/07/13 17:35:50 |
| <ul> <li> <b>インフォメーション</b> </li> <li>             お知らせ         </li> <li>             Aメニュー説明         </li> <li>             クレジット決済 決済結果一覧         </li> </ul> | > 加盟店様サポートページ<br>変更手続きやマニュアル、よくあるご質問などをご確認いただけま                      | Ŧ. 2001                    |
| <ul> <li>● 各種検索</li> </ul>                                                                                                    |                                                                      | ジウスからのお知らせです               |
| 決済関連                                                                                                    | <ul> <li>・メンテナンス情報は各サービスボタン</li> <li>コンビニ決済 銀行振込決済 ロ産振替決済</li> </ul> | よりご確認ください。<br>斉 キャリア決済     |
| 決済状況表示                                                                                                    |                                                                      |                            |
| 沢消集計表示<br>  決済データダウ、ロード                                                                                                    | 最新のお知らせは、こちらをクリックしてください。                                             |                            |
| 継続関連                                                                                                    | ゼウス売上管理画面では、ログインが行えない際にパスワード再発<br>ます。                                | 行が可能でござい                   |
| 会員管理                                                                                                    | 「パスワード忘れ設定」メニューにて、パスワード再発行手続きに必                                      | 要な電話番号およ                   |
| 継続予約一覧                                                                                                    | びメールアドレスの登録/修正を行ってください。 別の担当者様への業務引継ぎ前には、必ず「パスワード忘れ設定」               | メニューの登録情                   |
| WEB明細ダウンロード                                                                                                    | 報を更新いただけますようお願い申し上げます。                                               |                            |
| 明細データダウンロード                                                                                                    |                                                                      |                            |
| <ul> <li>● 各種処理</li> </ul>                                                                                                    | ■■適去のお知らせ■■                                                          |                            |
| 決済関連                                                                                                    |                                                                      |                            |
| 売上処理                                                                                                    |                                                                      |                            |
| 取り消し処理                                                                                                    |                                                                      |                            |
| 取り消し処理(CSV予約)                                                                                                    |                                                                      |                            |
| 決済 CGI送信エラー処理                                                                                                    |                                                                      |                            |
| 金額変更(再決済)処理                                                                                                    |                                                                      |                            |
| 継続関連                                                                                                    |                                                                      |                            |
| 継続予約登録                                                                                                    |                                                                      |                            |
| 1                                                                                                    |                                                                      |                            |

#### 3.2 [継続予約一覧] で確認・削除

「継続予約一覧」画面では、予約に失敗したデータを含めすべての予約データを確認できます。 ログイン直後の画面から説明します。

- サイドメニューの「各種検索」の「継続関連」にある [継続予約一覧]をクリックします。
   ⇒右側に「継続予約一覧」画面が表示されます。
- 2 「継続予約一覧」画面で、「ID」または「電話番号」のいずれかの検索キーワードを選択し、 選択した項目に入力します。

| ● 継続予約一覧            |                |      |
|---------------------|----------------|------|
| 登録いただいた予約データ(処理済も   | 含む)をご確認いただけます。 |      |
| IPコード<br>2019001581 |                |      |
| 検索 キーワード            |                |      |
| ● 指定しない             |                |      |
| O ID(sendid)        |                |      |
| ○ 電話番号              |                |      |
|                     | 次 へ            | リセット |

3 [次へ] ボタンをクリックします。

➡検索条件を設定する画面が表示されます。

4 検索条件を設定する画面が表示されるので、①「予約日指定」の検索条件を設定し、②「表示する結果」の項目を選択します。

|   | ● 継続予約一覧       |                   |             |
|---|----------------|-------------------|-------------|
|   | IPコード          |                   |             |
|   | 2019001581     |                   |             |
|   | 予約日指定          |                   |             |
| 1 | 〇 予約月          | 2021/07 🗸         |             |
|   | ● 予約日          | 2021/07/14 🗸      |             |
|   | 表示する結果         |                   |             |
| 2 | ●全て ○決済完了 ○決済失 | 敗 〇決済失敗ID(sendid) | ○決済失敗(電話番号) |
|   |                | 表示                | リヤット        |
|   |                |                   |             |

②「表示する結果」の選択項目の内容については、以下のとおりです。
 全て:決済完了と決済失敗を含め、予約登録した全データを表示
 決済完了:予約登録したデータのうち、決済が完了したデータのみを表示
 決済失敗:予約登録したデータのうち、決済が失敗したデータのみを表示
 決済失敗 ID(sendid):予約登録したデータのうち、決済が失敗したデータの ID を表示

決済失敗 ID(電話番号):予約登録したデータのうち、決済が失敗したデータの電話番号を表示

5 [表示] ボタンをクリックします。

➡検索結果が表示されます。

検索結果のうち、黒文字は未決済データで、灰色文字は決済完了データです。 黒文字のデータは削除することができます。

| 削除 | 予約日        | IPコード      | 電話番号 | 予約登録日               | 決済結果 | 氏名  | E-mail        | ID(sendid) | 決済金額    | 分割回数 |  |  |
|----|------------|------------|------|---------------------|------|-----|---------------|------------|---------|------|--|--|
|    | 2021/08/29 | 2019001581 |      | 2021/08/27 16:10:59 | -    |     | 1             | test177    | ¥20,000 | 一括   |  |  |
|    | 2021/08/29 | 2019001581 | -    | 2021/08/27 16:10:59 | -    | 100 | franke i sola | test183    | ¥20,000 | 一括   |  |  |
|    | 2021/08/26 | 2019001581 |      | 2021/08/26 10:43:46 | TEST |     | 1             | test106    | ¥10,000 | 一括   |  |  |
|    | 2021/08/26 | 2019001581 |      | 2021/08/26 10:43:46 | TEST |     | 1             | test105    | ¥10,000 | 一括   |  |  |
|    | 2021/08/26 | 2019001581 |      | 2021/08/26 10:43:46 | TEST |     | 1             | test104    | ¥10,000 | 一括   |  |  |
|    | 2021/08/26 | 2019001581 |      | 2021/08/26 10:43:46 | TEST |     | 1             | test103    | ¥10,000 | 一括   |  |  |
|    |            |            |      |                     |      |     |               |            |         |      |  |  |

6 検索結果のデータが複数ページあるときは、①「ページ番号」にあるプルダウンメニューで 次ページ以降を確認してください。

データを削除したいときは、削除するデータの②「登録」欄をクリックしてチェックを入 れ、③ [次へ] ボタンをクリックします。

| 2 | 削除 | 予約日                   | IPコード      | 電話番号 | 予約登録日               | 決済結果 | 氏名 | E-mail            | ID(sendid) | 決済金額    | 分割回数 |
|---|----|-----------------------|------------|------|---------------------|------|----|-------------------|------------|---------|------|
|   |    | 2021/08/29            | 2019001581 |      | 2021/08/27 16:10:59 | -    |    | the second second | test177    | ¥20,000 | 一括   |
|   |    | 2021/08/29 2019001581 |            |      | 2021/08/27 16:10:59 | -    |    | tenter territ     | test183    | ¥20,000 | 一括   |
|   |    | 2021/08/26            | 2019001581 |      | 2021/08/26 10:43:46 | TEST |    | the first strengt | test106    | ¥10,000 | 一括   |

|        | 2021/08/26          | 2019001581 |         | 2021/08/26 03:15:51 | TEST |   | 100000             | test193 | ¥10,000 | 一括      |
|--------|---------------------|------------|---------|---------------------|------|---|--------------------|---------|---------|---------|
|        | 2021/08/26          | 2019001581 |         | 2021/08/26 03:15:51 | TEST |   | Sector to a b      | test196 | ¥10,000 | 一括      |
|        | 2021/08/26          | 2019001581 |         | 2021/08/26 03:15:51 | TEST |   | Reading the second | test198 | ¥20,000 | 一括      |
| 次へ     |                     |            |         |                     |      |   |                    |         | 累計件数    | 29件     |
| 上記の一覧加 | いら削除したいう            | 予約データを遭    | 択して下さい。 |                     |      |   |                    |         | 売上金額    | ¥O      |
|        |                     |            |         |                     |      |   |                    |         | 予約金額    | ¥40,000 |
|        |                     |            |         |                     |      | _ |                    |         |         |         |
|        | ① ページ番号 1(表示中) ✔ 表示 |            |         |                     |      |   |                    |         |         |         |
|        |                     |            |         |                     |      |   |                    |         |         |         |

7 確認画面が表示されるので、内容を確認し、 [処理実行] ボタンをクリックします。

| 削除                                                               | 予約日 IPコード 電話番号 |            | 予約登録日 決済結果 |                     | 氏名 E-mail |  | ID(sendid)  | 決済金額    | 分割回数    |    |  |  |
|------------------------------------------------------------------|----------------|------------|------------|---------------------|-----------|--|-------------|---------|---------|----|--|--|
|                                                                  | 2021/08/29     | 2019001581 | 0.000      | 2021/08/27 16:10:59 | -         |  | terterizais | test183 | ¥20,000 | 一括 |  |  |
| 処理実行                                                             |                |            |            |                     |           |  |             |         |         |    |  |  |
| 上記の予約データを削除いたします、よろしいですか? ※灰色で表示されるデータは、午後3時を過ぎたため予約の削除は受付できません。 |                |            |            |                     |           |  |             |         |         |    |  |  |

➡次の画面が表示されたら、削除完了です。

| 削除処理完了 |              |  |
|--------|--------------|--|
|        | 削除処理が完了しました。 |  |
|        |              |  |

# 4. 決済が完了したデータを確認する

決済処理完了後に、決済結果(成功/失敗)を確認します。

#### 4.1 決済結果の確認

予約登録したデータのうち、決済が完了したデータの決済結果を確認します。

予約日の15時以降に[決済状況表示]から確認します。

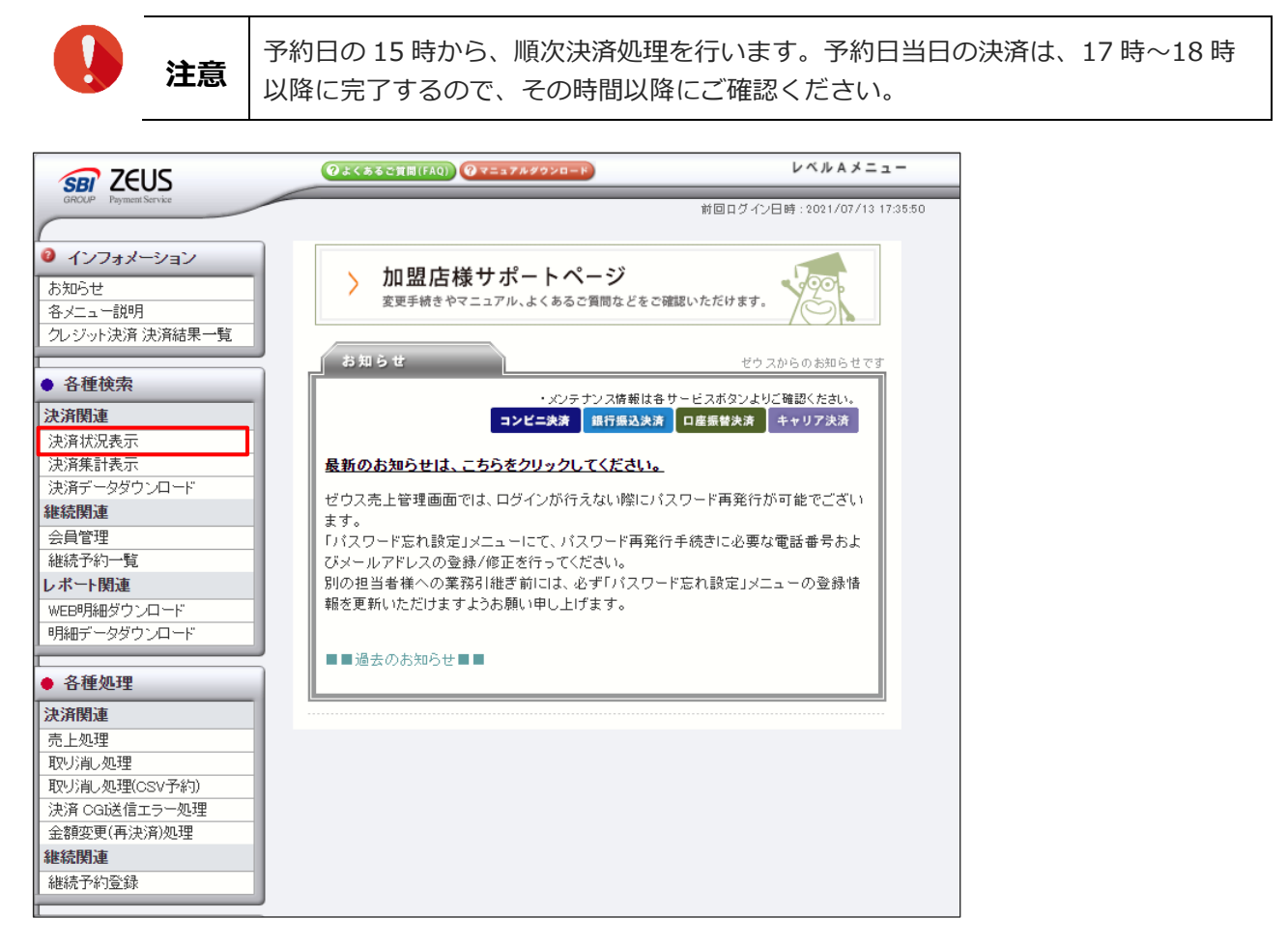

#### **4.2** [決済状況表示] で確認

ここでは、決済失敗を含め決済が完了したデータを確認できます。 ログイン直後の画面から説明します。

- サイドメニューの「各種検索」の「決済関連にある[決済状況表示]をクリックします。
   ⇒右側のメインウィンドウに「決済状況表示」画面が表示されます。
- 2 「決済状況表示」画面で、①「期間」(いずれかの項目の選択と、日付の指定)または②「検 索キーワード」の検索条件(いずれかの項目1つ)」を設定し、③「表示する結果」の項目 を選択します。

|     | ① [其]       注意                                                                                                    | 1間」で[指定しない]を選択したときは、「検索キーワード」も必ず入力し<br>ごさい。                                    |  |  |  |  |  |  |  |  |  |
|-----|----------------------------------------------------------------------------------------------------|--------------------------------------------------------------------------------|--|--|--|--|--|--|--|--|--|
|     | <ul> <li>         各種検索 &gt; 決済関連 &gt;      </li> <li>         決済状況表示         個々の決済履歴をご確認、ただけ     </li> <li>         IPコード     </li> </ul> | ます。<br>                                                                        |  |  |  |  |  |  |  |  |  |
|     | 2019001581                                                                                                    |                                                                                |  |  |  |  |  |  |  |  |  |
|     | 期間 ※期間または検索キーワ                                                                                                    | ードを必ず指定してください                                                                  |  |  |  |  |  |  |  |  |  |
| 1   | ※2020年11月以前のデータは参照                                                                                                    | できません。                                                                         |  |  |  |  |  |  |  |  |  |
|     | ○指定しない                                                                                                    |                                                                                |  |  |  |  |  |  |  |  |  |
|     | 〇年月指定                                                                                                    | 2021年 🗸 107月 🗸                                                                 |  |  |  |  |  |  |  |  |  |
|     | ●年月日指定                                                                                                    | [2021年 ] [07月 ] [14日 ]                                                         |  |  |  |  |  |  |  |  |  |
|     |                                                                                                    |                                                                                |  |  |  |  |  |  |  |  |  |
|     |                                                                                                    |                                                                                |  |  |  |  |  |  |  |  |  |
|     | 〇期間指定                                                                                                    | 2021年 ~  06月 ~  14日 ~ から<br> 2021年 ~  07月 ~  14日 ~ まで<br>※データ抽出の最大期間は1ヶ月となります。 |  |  |  |  |  |  |  |  |  |
|     | ○取消日指定                                                                                                    | 2021年 🗸 07月 🖌 14日 🗸                                                            |  |  |  |  |  |  |  |  |  |
|     | ○ 取消期間指定                                                                                                    | 2021年 マ     06月 マ     14日 マ     から       2021年 マ     07月 マ     14日 マ     まで    |  |  |  |  |  |  |  |  |  |
|     | 検索 キーワード ※期間または                                                                                                    | 検索キーワードを必ず指定してください                                                             |  |  |  |  |  |  |  |  |  |
| (2) | オーダーNo                                                                                                    |                                                                                |  |  |  |  |  |  |  |  |  |
| Ŭ   | E-mail                                                                                                    |                                                                                |  |  |  |  |  |  |  |  |  |
|     | 電話番号                                                                                                    |                                                                                |  |  |  |  |  |  |  |  |  |
|     | ID(sendid)                                                                                                    |                                                                                |  |  |  |  |  |  |  |  |  |
|     | カード番号 最初の44                                                                                                    | 術: 最後の4桁:                                                                      |  |  |  |  |  |  |  |  |  |
|     | <b>主二十</b> 2 4 田                                                                                                    |                                                                                |  |  |  |  |  |  |  |  |  |
| 3   | <ul> <li>表示する結果</li> <li>●全て ○決済完了 ○仮売:</li> <li>○取り消し ○与信完了 ○TE:</li> </ul>                                                              | 完了 ○決済完了(初回) ○決済完了(継続) ○決済失敗<br>GT                                             |  |  |  |  |  |  |  |  |  |
|     |                                                                                                    | 表示 リセット                                                                        |  |  |  |  |  |  |  |  |  |

③「表示する結果」の選択項目の内容については、以下のとおりです。 全て:[決済完了]~ [TEST]までの全データを表示 決済完了:決済が完了したデータのみを表示 仮売完了:仮売完了したデータのみを表示 決済完了(初回):初めてクレジット登録したデータのうち、決済が完了したデータのみを表示 決済完了(継続):クレジット登録済みのデータのうち、決済が完了したデータのみを表示 決済失敗:決済が失敗したデータのみを表示 取り消し:取り消したデータのみを表示 与信完了:与信が完了したデータのみを表示 TEST:テストカード番号を使って決済したデータのみを表示 決済失敗 ID(電話番号):予約登録したデータのうち、決済が失敗したデータの電話番号を表示

#### 3 [表示] ボタンをクリックします。

➡検索結果が表示されます

#### 4 データが複数ページある場合は、「ページ番号」にあるプルダウンメニューで次ページ以降 を確認してください。

| ◇毎日:毎夏:テラーンゲーンや健康大の「型」カーン川を置わると瞬間後期でわれます。<br>◇毎日:そせんカーンドセクスが回聴しているデビナルカードが開始すれると高市なはます。 |            |                      |       |                  |      |        |                                |      |                    |          |                 |            |                 |       |      |                 |               |
|-----------------------------------------------------------------------------------------|------------|----------------------|-------|------------------|------|--------|--------------------------------|------|--------------------|----------|-----------------|------------|-----------------|-------|------|-----------------|---------------|
| 売り上げ日時                                                                                  | IPコード      | オーダーNo               | カード番号 | 有効期<br>限<br>(月年) | 電話番号 | 結果     | <u>エラ-</u><br><u>メッセ-</u><br>ジ | 氏名   | E-mail             | 発行<br>ID | 発行<br>バスワ<br>ード | ID(sendid) | 決済金額            | 売上指定日 | 本売上日 | デビッ<br>ト<br>カード | 処理方式          |
| 2021/08/27 15:80:26                                                                     | 2019001581 | TEST-21118-462124989 |       |                  |      | TEST 0 |                                | -    | 1                  |          |                 | test 196   | ¥10,000<br>(一括) |       |      |                 | <u>維続決済</u> 🕖 |
| 2021/08/27 15:30:24                                                                     | 2019001581 | TEST-21118-462124925 |       |                  |      | TEST 0 |                                |      | 1                  |          |                 | test198    | ¥20,000<br>(一括) |       |      |                 | <u>維統決済</u> 🕖 |
| 2021/08/27 15:30:09                                                                     |            | TEST-21118-462124778 |       |                  |      | TEST 0 |                                |      | Annal and a second |          |                 | test193    | ¥20,000<br>(一括) |       |      |                 | <u>維続決済</u> 🕜 |
|                                                                                         |            |                      |       |                  |      |        |                                |      |                    |          |                 |            |                 | 売上金額  | ¥0   |                 |               |
|                                                                                         |            |                      |       |                  |      |        |                                |      |                    |          |                 |            |                 | 売上件数  | 0件   |                 |               |
|                                                                                         |            |                      |       |                  |      |        |                                |      |                    |          |                 |            |                 | 与信件数  | 0(4  |                 |               |
|                                                                                         |            |                      | -     |                  | [    | ページ    | 番号 1(表                         | 長示中) | ✔ 表示               |          |                 | _          |                 |       |      |                 |               |

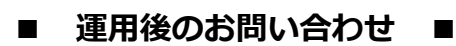

TEL:03-3498-9077 営業時間:平日 9:00~17:30

E-mail : merchant@cardservice.co.jp

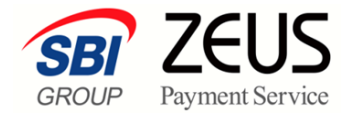

株式会社ゼウス

〒150-0002 東京都渋谷区渋谷 2-1-1 青山ファーストビル 9F

2023年11月1日

Copyright (C) ZEUS CO.,LTD.All Rights Reserved. 本書の無断複製および利用使用は、特定の場合を除き、株式会社ゼウスの著作権の侵害になります。